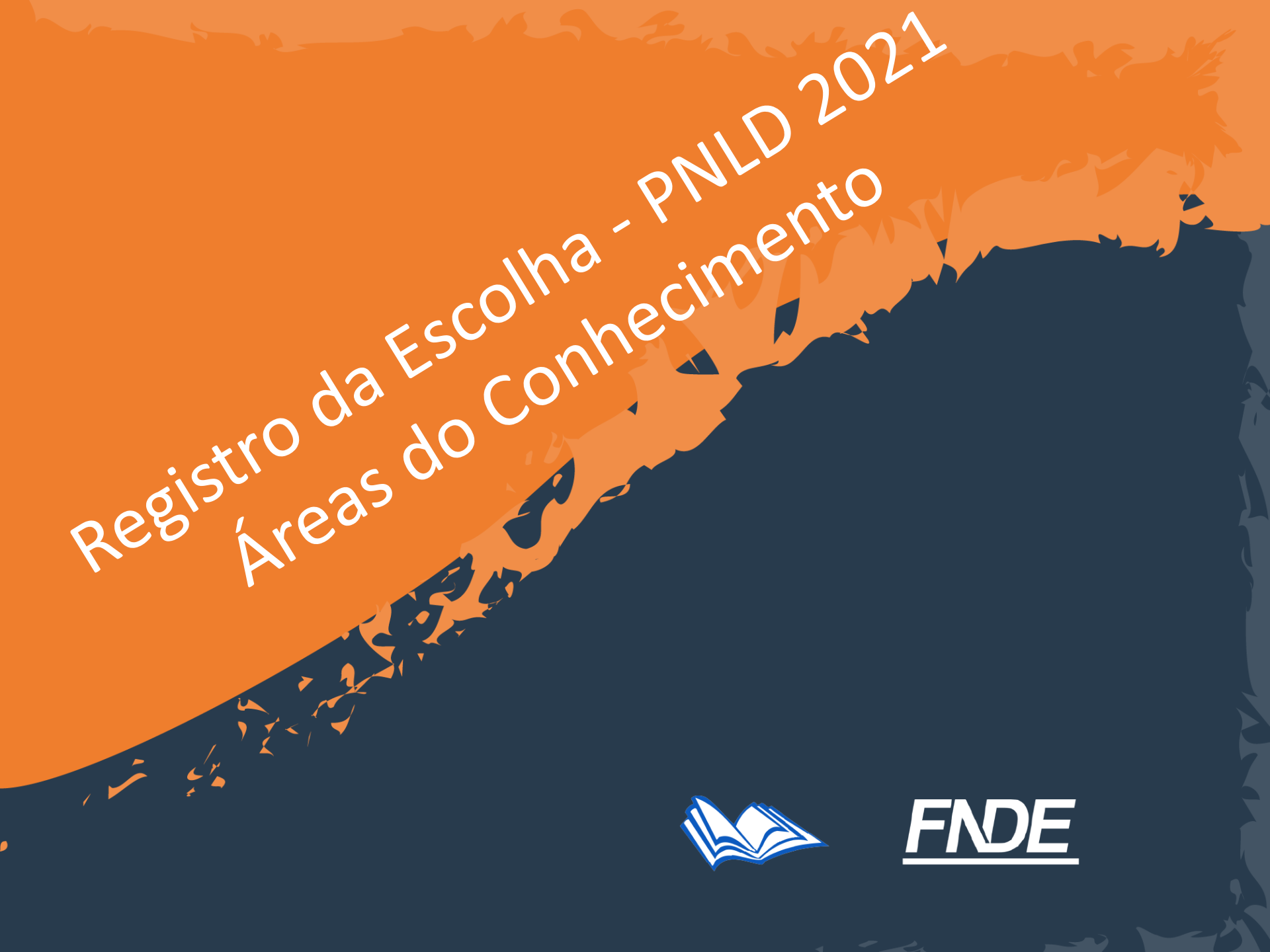

Escolha PNLD 2021 – Objeto 2

Participantes:

- As redes de ensino e instituições federais que tenham aderido previamente ao PNLD.
- Escolas que possuem estudantes matriculados no ensino médio (1º ao 3º ano), cadastrados no censo escolar de 2020.

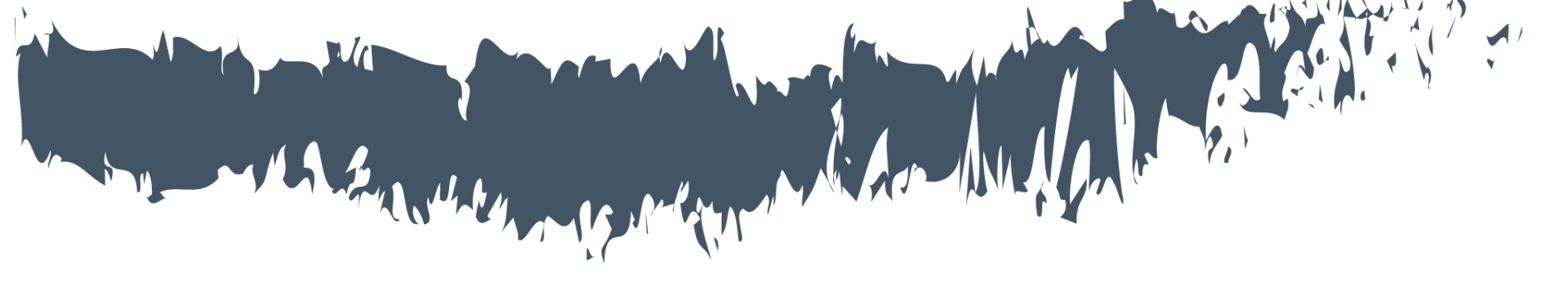

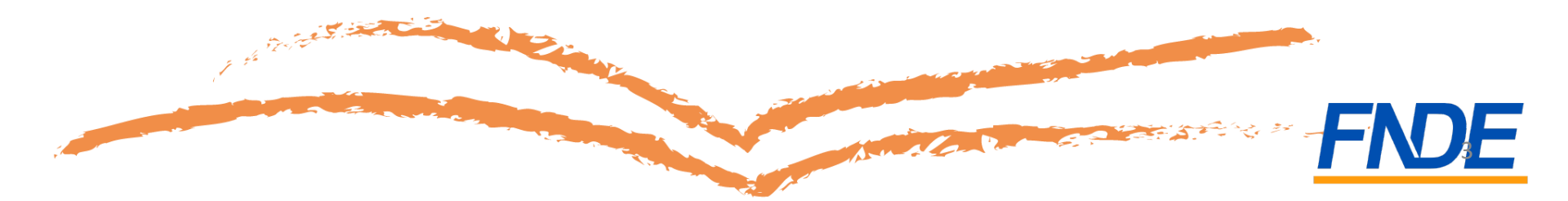

- A escolha é realizada no Sistema PDDE Interativo/ SIMEC.
- As escolas municipais ou estaduais que ainda não tenham acesso ao sistema devem solicitá-lo à Secretaria de Educação.
- As escolas federais que não tenham acesso ao sistema devem solicitá-lo ao FNDE. O diretor geral deverá encaminhar o termo de posse, um documento de identificação digitalizados e o CPF para o email <u>livrodidatico@fnde.gov.br</u>
- Apenas o gestor(a) da escola poderá realizar o registro dos livros escolhidos.

- Para acessar o Sistema, utilize o navegador Mozilla Firefox ou o Google Chrome.
- O gestor da escola deverá acessar o endereço <u>http://pddeinterativo.mec.gov.br/</u>.
- O acesso ao sistema é feito com o CPF do gestor de cada escola com uma senha pessoal e intransferível.

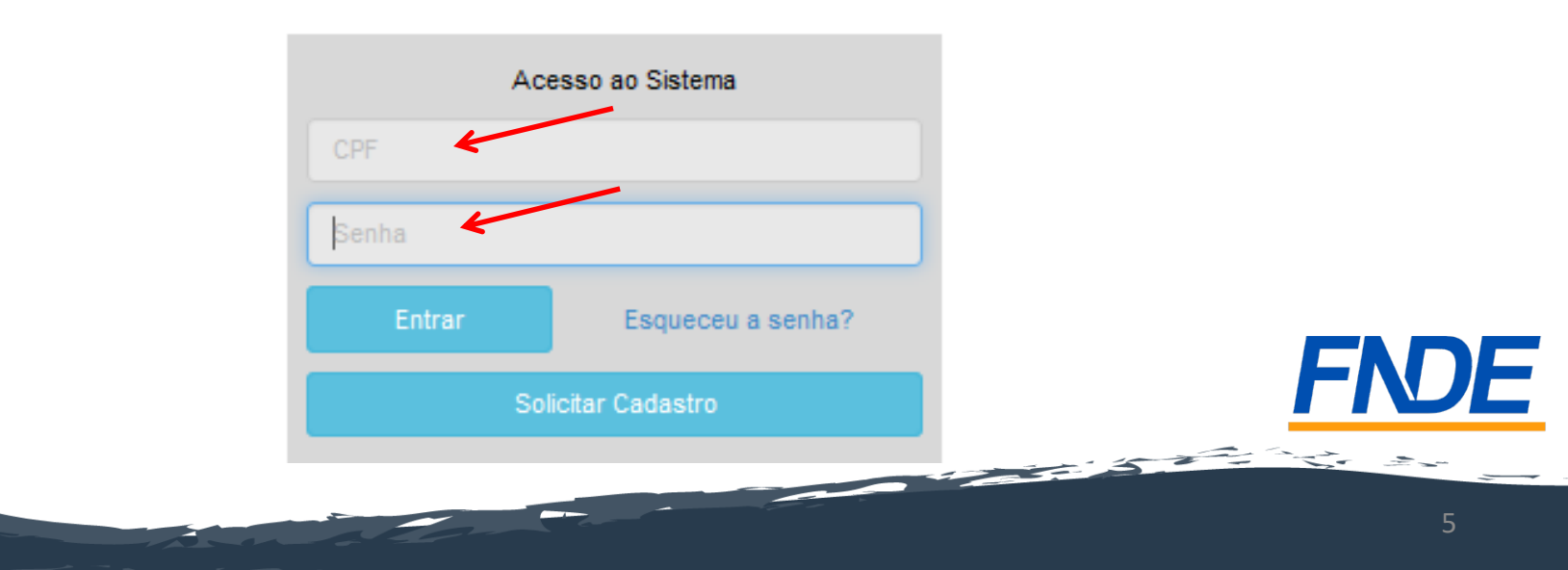

- Agora ficou mais seguro o registro da Escolha do PNLD! O acesso ao sistema está vinculado ao CPF e senha do gestor.
- Para impedir fraudes, é importante que somente a direção da escola tenha acesso à senha do PDDE Interativo.
- <u>Atenção</u>: O sigilo da senha é imprescindível!
- Verifique se a senha é segura e se for o caso, troque sua senha!

Livro

- Ao acessar, clique na aba "Livro":
- O Sistema apresentará a tela abaixo:

|                       |             |                           |                    |             |             | Lista de E | scolas / Direte | ores |
|-----------------------|-------------|---------------------------|--------------------|-------------|-------------|------------|-----------------|------|
|                       |             |                           |                    |             |             |            |                 |      |
|                       |             | Código INEP:              |                    |             |             |            |                 |      |
|                       |             | Nome da Escola:           |                    |             |             |            |                 |      |
|                       |             | Tipo de Esfera da Escola: | Selecione 🗸        |             |             |            |                 |      |
|                       |             | Localização:              | Selecione 🗸        |             |             |            |                 |      |
|                       |             | CPF do Diretor:           |                    |             |             |            |                 |      |
|                       |             | Nome do Diretor:          |                    |             |             |            |                 |      |
|                       |             | Estado:                   | Selecione          | ~           |             |            |                 |      |
|                       |             | Município:                | Selecione o Estado | ~           |             |            |                 |      |
|                       |             | l                         | Pesquisar Minhas e | scolas Limp | bar         |            |                 |      |
| Ação                  | Código INEP | Nome da Escola            |                    | Esfera      | Localização | UF         | Município       |      |
|                       |             |                           | M                  | unicipal    | Urbana      | RN         | Brejinho        |      |
| Total de Registros: 1 |             |                           |                    |             |             |            |                 |      |

Clique no ícone 🗾 que está localizado na coluna "Ação".

## Ao clicar no ícone *A*, o gestor deverá clicar em "Acessar NOVAS FUNCIONALIDADES":

| « | Administrativo Livro Mais Alfabetização Novo Mais Educação PDDE Interativo PDDE Interativo 2012 PDDE Interativo 2013 PDDE Interativo 2014 PDDE Interativo 2015/2016 ProEM           |
|---|----------------------------------------------------------------------------------------------------|
| ŵ | Principal 🍇 Relatórios 🕘 Sistema 😵 Sair                                                                                                    |
|   | Livro                                                                                                    |
|   | Para acessar as novas funcionalidades para as ESCOLAS (Acessibilidade, Remanejamento de livros, Reserva Técnica e Adesão), clique no botão abaixo.<br>Acessar NOVAS FUNCIONALIDADES |
|   |                                                                                                    |

Ao acessar "NOVAS FUNCIONALIDADES", o gestor **será redirecionado ao SIMEC** e deverá clicar no Módulo "Escolha".

Selecione o Programa: PNLD 2021 – Ensino Médio (Objeto 2 – Obras Didáticas por Áreas do Conhecimento e Obras Didáticas Específicas)

| es escolher as obras da<br>a ter acesso as obras co | a sua escola, acesse o GUIA DIGITAL con<br>ompletas no GUIA DIGITAL (encaminhe e | tendo todas as obras disponív<br>essa chave somente para prof | eis. CLIQUE AQUI  | ize à chave de acesso: NTMWMDEWMTA=          |                                 |                     |                 |
|-----------------------------------------------------|----------------------------------------------------------------------------------|---------------------------------------------------------------|-------------------|----------------------------------------------|---------------------------------|---------------------|-----------------|
|                                                     | Selec                                                                            | cione o programa: *                                           | PNLD 2021 - Ensi  | no Médio (Obieto 2 - Obras Didáticas por Ár  | eas do Conhecimento e Obras Dic | áticas Específicas) |                 |
|                                                     | 36160                                                                            |                                                               | FINED ZUZI - ENSI | no meano (objeto 2 - Obras Didaticas por Are | as do connecimiento e Obras Dic |                     |                 |
|                                                     |                                                                                  |                                                               |                   |                                              |                                 |                     |                 |
|                                                     |                                                                                  |                                                               |                   |                                              |                                 |                     |                 |
|                                                     |                                                                                  |                                                               |                   |                                              |                                 |                     |                 |
|                                                     |                                                                                  |                                                               |                   |                                              |                                 |                     |                 |
| 5                                                   | Não iniciada                                                                     |                                                               |                   | Modelo de escolha: não sele                  | ecionado 🞓                      |                     | Alunado EM: 882 |
| ·                                                   |                                                                                  |                                                               |                   |                                              |                                 |                     |                 |

Ainda na aba nº 1 "Orientações", a escola <u>deverá</u> informar se recebeu visitas de representantes para divulgar materiais do PNLD 2021 – Objeto 2 – Obras Didáticas por Áreas do Conhecimento e Obras Didáticas Específicas.

| A Representantes das Editoras                                                                                                    | ▲ Representantes das Editoras          |  |  |  |  |  |
|----------------------------------------------------------------------------------------------------|----------------------------------------|--|--|--|--|--|
| Foi identificado que sua escola foi cadastrada por editoras para receber presencialmente REPRESENTANTES DAS EDITORAS. Ocorreu esse encontro? |                                        |  |  |  |  |  |
| SIM                                                                                                    | NÃO                                    |  |  |  |  |  |
| Caso negativo, cadastre quais editora                                                                                                    | as/representantes foram na sua escola. |  |  |  |  |  |

Atenção: caso selecione a opção "SIM", a escola será direcionada para a aba "Representantes" e deverá indicar a editora e o nome do representante. Após o preenchimento dos dados deverá retornar para a aba "Escolha" e continuar o processo de registro:

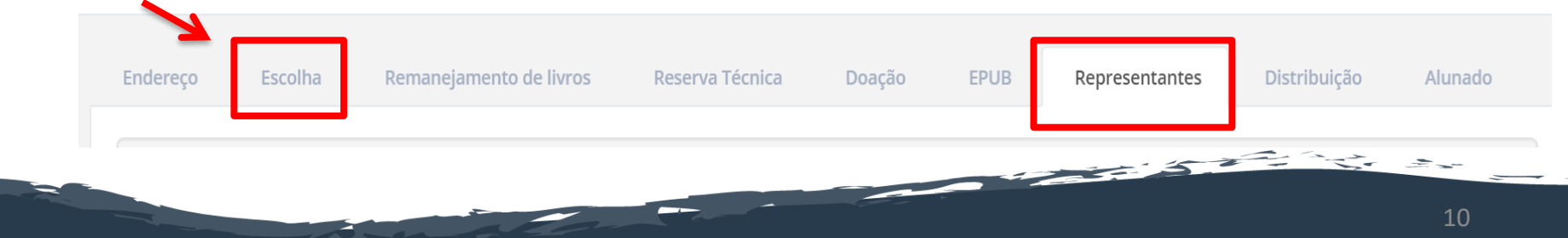

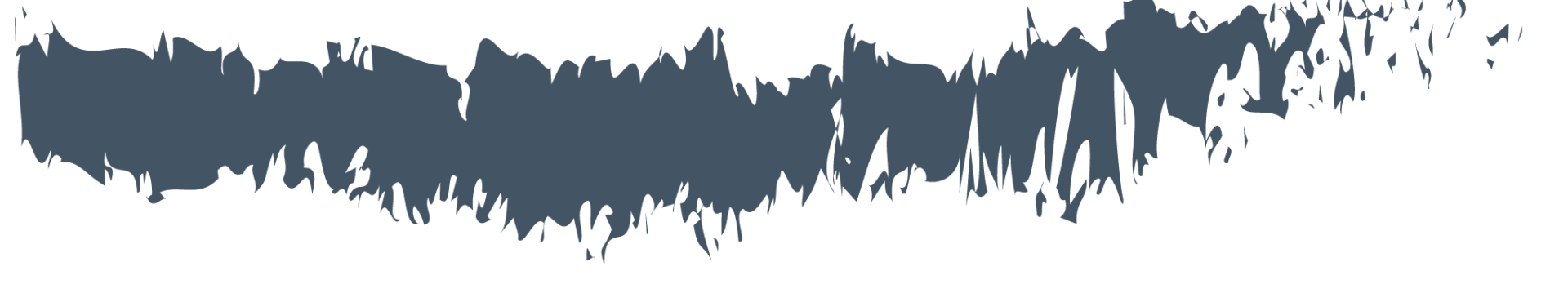

# Termos e Condições

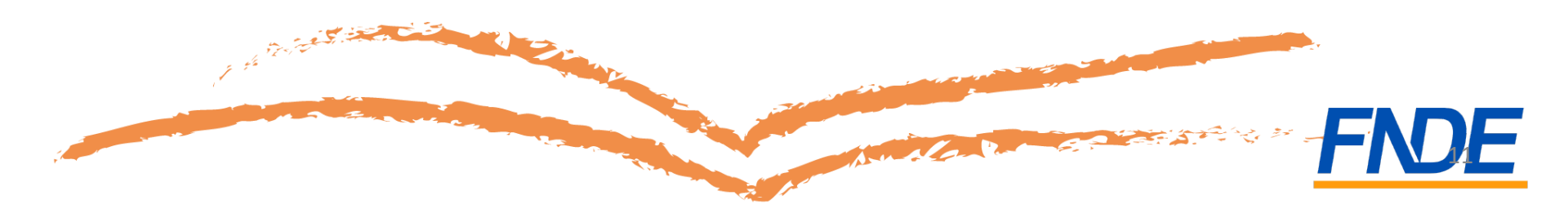

Após ler as orientações e informar se recebeu visita de representantes, o gestor será direcionado para a aba nº 2 "Termos e Condições".

| Ø Orientações | 🖸 Termos e Condições | 🖉 Escolha | ⊘ Finalizar        |
|---------------|----------------------|-----------|--------------------|
|               |                      |           | Termos e Condições |

Compromissos da escola relativos à moralidade e isonomia no processo de escolha:

As escolas devem observar os compromissos relativos à moralidade e isonomia no processo de escolha. Deste modo, às escolas é vedado:

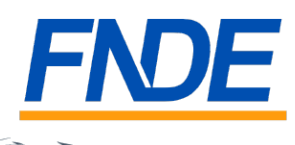

## É necessário aceitar os termos e condições, conforme indicado abaixo, para prosseguir:

Compromissos relativos à transparência no processo de escolha:

Os compromissos relativos à transparência no processo de escolha visam assegurar que a escolha foi realizada de forma democrática e a partir de uma reflexão conjunta do corpo docente de cada escola. Neste sentido, são obrigações das escolas:

A direção da escola deverá descrever o processo de escolha, bem como os acervos escolhidos, no modelo da Ata de Escolha do PNLD 2021 Didático.

Divulgar, em local público, a Ata da Escolha, o Comprovante do Registro da Escolha e o Comprovante de Modelo de Escolha adotado pela rede de ensino obtido no sistema PDDE Interativo.

Compromissos relativos à conservação e a devolução dos livros:

As escolas devem promover ações eficazes para garantir a conservação e a devolução dos livros didáticos reutilizáveis pelos alunos, inclusive mediante campanhas de conscientização da comunidade escolar;

As escolas também devem realizar o controle contínuo da entrega e devolução dos livros reutilizáveis, bem como apurar o percentual de livros devolvidos ao final de cada ano, até o término do correspondente ciclo de atendimento.

| 🖨 Imprimir            |  |
|-----------------------|--|
| ✔ Eu aceito os termos |  |
|                       |  |

Ao aceitar os termos e condições, o gestor da escola deve informar sua data de nascimento e o nome da mãe para prosseguir.

#### Essa é uma forma de garantir a segurança do sistema de escolha.

|       | iderando que a direção di                                                                                                    | ⊘ Você está de acordo com os compromissos da escola.                                                                                                    |                                                                                                    |  |  |  |  |
|-------|----------------------------------------------------------------------------------------------------|----------------------------------------------------------------------------------------------------|----------------------------------------------------------------------------------------------------|--|--|--|--|
| •     | Manter sigilo sobre os o                                                                                                    | Para aumentar a segurança no r                                                                                                    | egistro da sua escola, informe dos dados abaixo:                                                                                                    |  |  |  |  |
| •     | Impedir acesso de repr                                                                                                    | Data de nascimento: *                                                                                                    |                                                                                                    |  |  |  |  |
| •     | Registrar a escolha do r                                                                                                    | Nome da mãe: *                                                                                                    | Selecione 🔹                                                                                                    |  |  |  |  |
| Comp  | promissos relativos à tra                                                                                                    |                                                                                                    |                                                                                                    |  |  |  |  |
| Os co | ompromissos relativos à t                                                                                                    |                                                                                                    | rpo docente de cada escola.                                                                                                    |  |  |  |  |
|       |                                                                                                    |                                                                                                    |                                                                                                    |  |  |  |  |
|       |                                                                                                    |                                                                                                    |                                                                                                    |  |  |  |  |
|       | A direção da escola deve                                                                                                    | rá descres er o processo de escolha, be                                                                                                    | em como os títulos escolhidos, no modelo da Ata de Escolha de Livros Didáticos PNLD 2019, constante neste Guia.                                                                                                    |  |  |  |  |
| •     | A direção da escola deve<br>Divulgar, em local público                                                                                                    | rá descreter o processo de escolha, be<br>o, a Ata da Escolha, o Comprovante do                                                                                                    | em como os títulos escolhidos, no modelo da Ata de Escolha de Livros Didáticos PNLD 2019, constante neste Guia.<br>Registro da Escolha e o Comprovante de Modelo de Escolha adotado pela rede de ensino obtido no sistema PDDE Interativo.                                                                                                    |  |  |  |  |
| Comp  | A direção da escola deve<br>Divulgar, em local público<br>promissos relativos à co                                                                                               | rá descreter o processo de escolha, be<br>o, a Ata da Escolha, o Comprovante do<br><b>nservação e a devolução dos livros:</b>                                                                                                    | em como os títulos escolhidos, no modelo da Ata de Escolha de Livros Didáticos PNLD 2019, constante neste Guia.<br>) Registro da Escolha e o Comprovante de Modelo de Escolha adotado pela rede de ensino obtido no sistema PDDE Interativo.                                                                                                    |  |  |  |  |
| Comp  | A direção da escola deve<br>Divulgar, em local público<br>promissos relativos à co<br>As escolas devem promo<br>escolar;                                                         | rá descretter o processo de escolha, be<br>o, a Ata da Escolha, o Comprovante do<br><b>nservação e a devolução dos livros:</b><br>ver ações eficazes para garantir a cons                                                            | em como os títulos escolhidos, no modelo da Ata de Escolha de Livros Didáticos PNLD 2019, constante neste Guia.<br>Registro da Escolha e o Comprovante de Modelo de Escolha adotado pela rede de ensino obtido no sistema PDDE Interativo.<br>Servação e a devolução dos livros didáticos reutilizáveis pelos alunos, inclusive mediante campanhas de conscientização da comunidade                                                                                                    |  |  |  |  |
| Comp  | A direção da escola deve<br>Divulgar, em local público<br>promissos relativos à co<br>As escolas devem promo<br>escolar;<br>As escolas também dever<br>correspondente cirlo de   | rá descretter o processo de escolha, be<br>o, a Ata da Escolha, o Comprovante do<br><b>nservação e a devolução dos livros:</b><br>ver ações eficazes para garantir a cons<br>m realizar o controle contínuo da entre<br>atendimento. | em como os títulos escolhidos, no modelo da Ata de Escolha de Livros Didáticos PNLD 2019, constante neste Guia.  Registro da Escolha e o Comprovante de Modelo de Escolha adotado pela rede de ensino obtido no sistema PDDE Interativo.  servação e a devolução dos livros didáticos reutilizáveis pelos alunos, inclusive mediante campanhas de conscientização da comunidade ega e devolução dos livros reutilizáveis, bem como apurar o percentual de livros devolvidos ao final de cada ano, até o término do |  |  |  |  |
| Comp  | A direção da escola deve<br>Divulgar, em local público<br>promissos relativos à co<br>As escolas devem promo<br>escolar:<br>As escolas também dever<br>correspondente ciclo de a | rá descretter o processo de escolha, be<br>o, a Ata da Escolha, o Comprovante do<br><b>nservação e a devolução dos livros:</b><br>ver ações eficazes para garantir a cons<br>m realizar o controle contínuo da entre<br>stendimento. | em como os títulos escolhidos, no modelo da Ata de Escolha de Livros Didáticos PNLD 2019, constante neste Guia. Registro da Escolha e o Comprovante de Modelo de Escolha adotado pela rede de ensino obtido no sistema PDDE Interativo. servação e a devolução dos livros didáticos reutilizáveis pelos alunos, inclusive mediante campanhas de conscientização da comunidade ega e devolução dos livros reutilizáveis, bem como apurar o percentual de livros devolvidos ao final de cada ano, até o término do   |  |  |  |  |

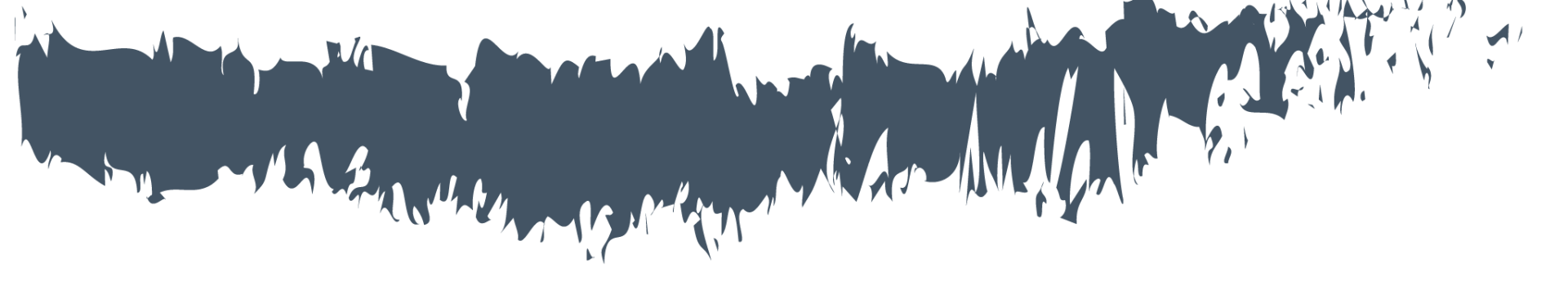

# Registro da escolha

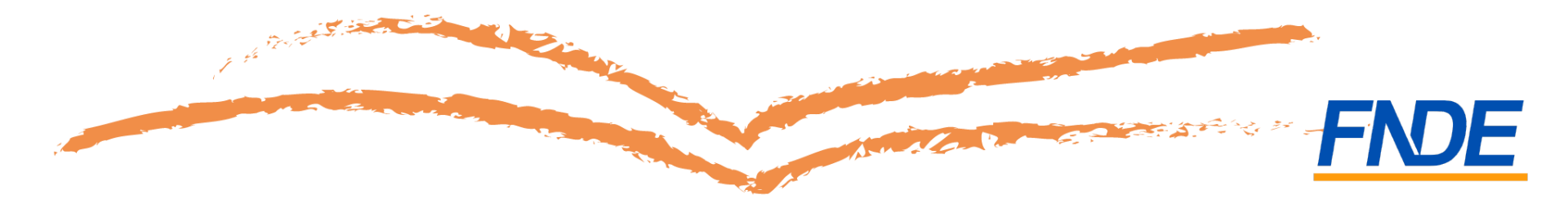

## Registro da Escolha

Na aba nº 3 "Escolha" tem início o registro da escolha. Leia atentamente às orientações!

| ⊘ Orientações                                                     | a Ø Finalizar                                                                                                    |
|-------------------------------------------------------------------|----------------------------------------------------------------------------------------------------|
|                                                                   | Ata da Escolha                                                                                                    |
|                                                                   |                                                                                                    |
| Não possuo ata de escolha e vou justificar                        |                                                                                                    |
| Ata de Escolha                                                    | A ata pode ter as seguintes extensões: PDF; DOC; ou DOCX;                                                                                                    |
|                                                                   | Ata da Escolha de Livros Literários                                                                                                    |
| <u>N</u>                                                          |                                                                                                    |
| Sua escola deverá registrar a escolha para áreas do conhecimen    | into e para obras didáticas específicas                                                                                                    |
| As obras das áreas do conhecimento estão divididas em seis vol    | olumes por área.                                                                                                    |
| A escola deverá indicar quais volumes deverão ser destinados a    | a cada ano do ensino médio.                                                                                                    |
| Não há limite de indicação de volume por ano. Mas se um deter     | rminado volume for indicado para um ano específico, esse mesmo volume não poderá ser indicado para outro ano do ensino médio.                                                                                                    |
| A escola não é obrigada a indicar todos os volumes de determin    | nada área do conhecimento.                                                                                                    |
| A escola pode escolher obras para a Área do Conhecimento Ling     | iguagens e suas tecnologias e/ou Língua Portuguesa.                                                                                                    |
| Ao indicar escolha para a Área do Conhecimento Linguagens e s     | suas tecnologias com vinculação à obra específica de Língua Portuguesa, o sistema preencherá automaticamente escolha de uma obra de Língua Portuguesa.                                                                                      |
| O contrário também é verdadeiro. Se a escola indicar escolha pa   | vara obra específica de Língua Portuguesa com vinculação à Área do Conhecimento Linguagens e suas Tecnologias, o sistema preencherá automaticamente escolha de uma obra de Linguagens e suas Tecnologias.                                   |
| As obras didáticas específicas são compostas por volumes único    | 05.                                                                                                    |
| As obras didáticas específicas de língua inglesa e ciências human | anas e sociais aplicadas em diálogo com a matemática são independentes.                                                                                                    |
| Para cada obra, deverão ser escolhidas duas opções, 1ª e 2ª, de   | e ditoras diferentes. Depois que a 1ª opção for indicada, obrigatoriamente o gestor deverá indicar a obra que deseja receber em 2ª opção.                                                                                                   |
| Caso não seja possível ao FNDE a contratação da editora da 1ª o   | opção, serão distribuídas as obras indicados da 2ª opção. Por esse motivo, a escolha da 2ª opção precisa ser tão cuidadosa quanto à da 1ª.                                                                                                  |
| A escolha de uma obra de determinada editora não impede que       | e sejam escolhidas editoras diferentes em outras obras.                                                                                                    |
| Caso a escola opte por não utilizar qualquer uma das opções of    | fertadas, é obrigatório o registro no sistema de que não deseja receber o material daquela (s) opção (ões). Sem esse registro, o SIMEC apontará que deve ser enviado uma das obras disponíveis de cada opção para todo o alunado da escola. |
|                                                                   | FNC                                                                                                    |
|                                                                   |                                                                                                    |

- As escolas deverão registrar escolha para áreas do conhecimento e para obras didáticas específicas.
- ÁREAS DO CONHECIMENTO
- ✓ Linguagens e suas Tecnologias
- ✓ Matemática e suas Tecnologias
- ✓ Ciências da Natureza e suas Tecnologias
- ✓ Ciências Humanas e Sociais Aplicadas
- OBRAS DIDÁTICAS ESPECÍFICAS
- ✓ Língua Portuguesa
- ✓ Língua Inglesa
- ✓ Ciências Humanas e Sociais Aplicadas em diálogo com a Matemática
- Para cada projeto deverão ser escolhidas duas opções, 1ª e 2ª, de editoras diferentes.
- A escolha de um obra de determinada editora **não impede** que sejam escolhidas editoras diferentes em outras obras.
- Caso a escola não queira receber determinada obra deverá indicar a opção, NÃO DESEJO RECEBER ESTA OBRA.

 A escola deverá obrigatoriamente selecionar obras de editoras diferentes em 1º e 2º opção, tanto para áreas do conhecimento como para as obras didáticas específicas.

| Obras Didáticas por Áreas do Conhecimento                                                           |                                                                                                |  |  |  |
|----------------------------------------------------------------------------------------------------|------------------------------------------------------------------------------------------------|--|--|--|
| Ciências da Natureza e suas Tecnologias                                                             |                                                                                                |  |  |  |
| Não desejo receber esta obra                                                                        |                                                                                                |  |  |  |
| 1° Opcão: *                                                                                         | 2° Орсão: *                                                                                    |  |  |  |
| 0194P21203 - CIÊNCIAS DA NATUREZA - LOPES & ROSSO - 5 🕺 🛪 🔻                                         | 0181P21203 - MATÉRIA, ENERGIA E VIDA: UMA ABORDAGEM INTERDISCIPLINAR - (EDITORA SCIPIONE S.A.) |  |  |  |
| Este proieto será destinado aos seguintes anos: *                                                   |                                                                                                |  |  |  |
| Ensino Médio - 1º Ano     Ensino Médio - 2º Ano     Ensino Médio - 3º Ano     Ensino Médio - 3º Ano |                                                                                                |  |  |  |
| Ciências Humanas e Sociais Aplicadas                                                                |                                                                                                |  |  |  |
| 1° Opcão: *                                                                                         | 2° Opcão: *                                                                                    |  |  |  |
| 0192P21204 - CONEXÕES - CIÊNCIAS HUMANAS E SOCIAIS APLICADAS - 5 🛛 🗶 🔻                              | 0152P21204 - DIÁLOGOS EM CIÊNCIAS HUMANAS - (EDITORA ATICA S.A.) *                             |  |  |  |
| Este projeto será destinado aos seguintes anos: *                                                   |                                                                                                |  |  |  |
| Ensino Médio - 1º Ano                                                                               |                                                                                                |  |  |  |
| Ensino Médio - 2º Ano                                                                               |                                                                                                |  |  |  |
| Ensino Médio - 3º Ano                                                                               |                                                                                                |  |  |  |
|                                                                                                    |                                                                                                |  |  |  |
|                                                                                                    |                                                                                                |  |  |  |
|                                                                                                    |                                                                                                |  |  |  |

#### Obras escolhidas – Áreas do Conhecimento

• As obras das áreas do conhecimento estão divididas em seis volumes por área.

• A escola deverá indicar quais volumes deverão ser destinados a cada ano do ensino médio.

• Não há limite de indicação de volume por ano. Mas se um determinado volume for indicado para um ano específico, esse mesmo volume não poderá ser indicado para outro ano do ensino médio.

• A escola não é obrigada a indicar todos os volumes de determinada área do conhecimento.

|                                                                                                    | Obras Didáticas por Á                                                      | reas do Conhecimento                                                                       |       |
|----------------------------------------------------------------------------------------------------|----------------------------------------------------------------------------|--------------------------------------------------------------------------------------------|-------|
| Ciências da Natureza e suas Tecnologias                                                                                                    |                                                                            |                                                                                            |       |
| Não desejo receber esta obra                                                                                                    |                                                                            |                                                                                            |       |
| 1ª Opção: *                                                                                                    |                                                                            | 2° Opção: *                                                                                |       |
| 0196P21203 - DIÁLOGO – CIÊNCIAS DA NATUREZA E SUAS TECNOLOGIAS - 5                                                                                                    | X *                                                                        | 0201P21203 - SER PROTAGONISTA CIÊNCIAS DA NATUREZA E SUAS TECNOLOGIAS - (EDICOES SM LTDA.) | Χ - Ψ |
| <ul> <li>Ensino Médio - 1º Ano</li> <li>Ensino Médio - 2º Ano</li> <li>Ensino Médio - 3º Ano</li> <li>Ensino Médio - 3º Ano</li> <li>Volumes relacionados ao Ensino Médio - 1º Ano: *</li> <li>Volume 1</li> <li>Volume 3</li> </ul> | Volumes relacionados ao Ensino Médio - 2º Ano:<br>♥ Volume 2<br>♥ Volume 5 | * Volumes relacionados ao Ensino Médio - 3º Ano: *<br>♥ Volume 4<br>♥ Volume 6             |       |
|                                                                                                    |                                                                            | F                                                                                          | ND    |
|                                                                                                    |                                                                            |                                                                                            | 19    |

#### Obras escolhidas – Linguagens e Língua Portuguesa

• A escola pode escolher obras para a Área do Conhecimento Linguagens e suas tecnologias e/ou Língua Portuguesa.

• Ao indicar escolha para a Área do Conhecimento Linguagens e suas tecnologias com vinculação à obra específica de Língua Portuguesa, o sistema preencherá automaticamente escolha de uma obra de Língua Portuguesa.

• O contrário também é verdadeiro. Se a escola indicar escolha para obra específica de Língua Portuguesa com vinculação à Área do Conhecimento Linguagens e suas Tecnologias, o sistema preencherá automaticamente escolha de uma obra de Linguagens e suas Tecnologias.

|   | ortuguesa                                                         | Linguagens e suas Tecnolog                       |                                                                     |
|---|-------------------------------------------------------------------|--------------------------------------------------|---------------------------------------------------------------------|
|   | uesa                                                              |                                                  | Linguagens e suas Tecnologias                                       |
|   | 🗌 Não desejo receber obras de Língua Portuguesa                   |                                                  | Não desejo receber obras de Linguagens e suas Tecnologias           |
|   |                                                                   |                                                  | 1ª opção de escolha                                                 |
|   |                                                                   | ,                                                | Linguagens: *                                                       |
| × | S LINGUAGENS - PORTUGUÊS - (EDITORA MODERNA LTDA)                 | × *                                              | 0154P21201 - SE LIGA NAS LINGUAGENS - (EDITORA MODERNA LTDA)        |
|   |                                                                   |                                                  | 2º opcão de escolha                                                 |
|   |                                                                   | ,                                                | Linguagens: *                                                       |
| × | LÍNGUA PORTUGUESA: ROTAS DE ATUAÇÃO SOCIAL - (EDITORA ATICA S.A.) | X v                                              | 0158P21201 - ESTAÇÕES LINGUAGENS - (EDITORA ATICA S.A.)             |
|   | Jesa: *                                                           |                                                  | Definição das séries<br>Anos para a Linguagem e suas tecnologias: * |
|   |                                                                   |                                                  | Ensino Medio - 1º Ano     Fosino Médio - 2º Ano                     |
|   |                                                                   |                                                  | ✓ Ensino Médio - 3° Ano                                             |
|   | Volumes relacionados ao Ensino Médio - 3º Ano: *                  | Volumes relacionados ao Ensino Médio - 2º Ano: * | /olumes relacionados ao Ensino Médio - 1º Ano: *                    |
|   |                                                                   |                                                  | Volume 1                                                            |
|   |                                                                   |                                                  | Volume 2                                                            |
|   |                                                                   |                                                  | Volume 3                                                            |
|   |                                                                   |                                                  | Volume 4                                                            |
|   |                                                                   |                                                  | Volume 5                                                            |
|   |                                                                   |                                                  | Volume 1 Volume 2 Volume 3 Volume 4 Volume 5 Volume 6               |

### Obras escolhidas – Áreas do Conhecimento

 A escola deve indicar quais volumes serão destinados para cada ano do ensino médio.

|                                                                                                    | Obras Didáticas por Áreas do Conhecim                                | ento                                                                                          |
|----------------------------------------------------------------------------------------------------|----------------------------------------------------------------------|-----------------------------------------------------------------------------------------------|
| Ciências da Natureza e suas Tecnologias          Não desejo receber esta obra         1º Opção: *         Selecione         Este projeto será destinado aos seguintes anos: * | Z <sup>a</sup> Opção: *<br>* Selecione                               | *                                                                                             |
| <ul> <li>✓ Ensino Médio - 1° Ano</li> <li>✓ Ensino Médio - 2° Ano</li> <li>✓ Ensino Médio - 3° Ano</li> <li>✓ Volumes relacionados ao Ensino Médio - 1° Ano: *</li> </ul>     | Volumes relacionados ao Ensino Médio - 2º Ano: *                     | Volumes relacionados ao Ensino Médio - 3º Ano: *                                              |
| Volume 1 Volume 2 Volume 3 Volume 4 Volume 5 Volume 6                                                                                                    | Volume 1<br>Volume 2<br>Volume 3<br>Volume 4<br>Volume 5<br>Volume 6 | Volume 1         Volume 2         Volume 3         Volume 4         Volume 5         Volume 6 |

#### Obras Didáticas Específicas

• As obras didáticas específicas são compostas por volumes únicos. Assim, não há indicação de volumes por ano.

• A escola deverá indicar quais anos do ensino médio serão atendidas com obras específicas.

| Obras Didát                                                                                                   | icas Específicas                                                                                         |
|----------------------------------------------------------------------------------------------------|----------------------------------------------------------------------------------------------------|
| Ciências Humanas e Sociais Aplicadas em diálogo com a Matemática                                              |                                                                                                    |
| 🗌 Não desejo receber esta obra                                                                                |                                                                                                    |
| 1º Opção: *                                                                                                   | 2º Opção: *                                                                                              |
| 0237P21205 - CONHECIMENTO E VIDA EM SOCIEDADE - 213 🗶 🔻                                                       | 0160P21205 - CENÁRIOS PARA INVESTIGAÇÃO: HUMANIDADES E MATEMÁTICA EM CONTEXTO - (EDITORA ATICA S.A.) 🛪 🔹 |
| Este projeto será destinado aos seguintes anos: *                                                             |                                                                                                    |
| <ul> <li>✓ Ensino Médio - 1° Ano</li> <li>✓ Ensino Médio - 2° Ano</li> <li>✓ Ensino Médio - 3° Ano</li> </ul> |                                                                                                    |
| Língua Inglesa                                                                                                |                                                                                                    |
| Não desejo receber esta obra                                                                                  |                                                                                                    |
| 1ª Opção: *                                                                                                   | 2° Opção: *                                                                                              |
| 0144P21093 - DIÁLOGO - LÍNGUA INGLESA - 5 🕺 🗶 🔻                                                               | 0187P21093 - ANYTIMEI ALWAYS READY FOR EDUCATION - (SARAIVA EDUCACAO S.A.) X *                           |
| Este projeto será destinado aos seguintes anos: *                                                             |                                                                                                    |
| <ul> <li>✓ Ensino Médio - 1° Ano</li> <li>✓ Ensino Médio - 2° Ano</li> <li>☑ Ensino Médio - 3° Ano</li> </ul> |                                                                                                    |
|                                                                                                    |                                                                                                    |
|                                                                                                    |                                                                                                    |
|                                                                                                    |                                                                                                    |

- É obrigatório anexar a ata de escolha ou apresentar justificativa para a não inclusão da ata no sistema.
- Salvar a ata garante que houve a participação dos professores e dá transparência ao processo de escolha.
- É necessário imprimir a ata e o comprovante de escolha e divulgá-los em local público e de fácil acesso para conhecimento da comunidade escolar.

|                                       | Ata da Escolha                                                                                                    |   |
|---------------------------------------|----------------------------------------------------------------------------------------------------|---|
| Não possuo ata de escolha e vou justi | r                                                                                                    |   |
| Ata de Escolha                        | Escolher arquivo       Nenhum arquivo selecionado         A ata pode ter as seguintes extensões: PDF; DOC; ou DOCX;            • Ata da Escolha de Livros Literários |   |
|                                       |                                                                                                    |   |
|                                       | FND                                                                                                    | E |
|                                       | 23                                                                                                    |   |

### Registrando a Escolha

- O Guia Digital do PNLD 2021 Objeto 2 está disponível no portal do FNDE em <u>https://www.gov.br/fnde/pt-br/acesso-a-informacao/acoes-e-</u> programas/programas/programas-do-livro/pnld/escolha-pnld-2021-2013-objeto-2-<u>areas-do-conhecimento</u>.
- No menu "Ata da Escolha", <u>https://pnld.nees.ufal.br/pnld\_2021\_didatico/pnld\_2021\_didatico\_ata\_escolha</u>, foi disponibilizado um modelo online de ata. O documento preenchido deverá ser impresso e assinado pelos professores.

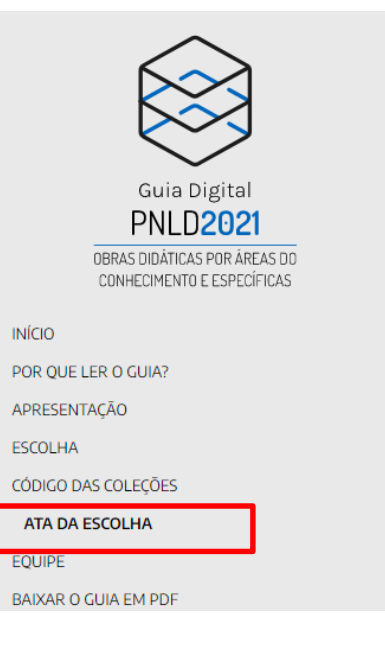

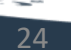

5

 Caso a escola não queira receber determinada obra, deverá selecionar a opção NÃO DESEJO RECEBER ESTA OBRA.

|                                                                                                    | Obras Didáticas por Áreas do Conhecimento         |    |
|----------------------------------------------------------------------------------------------------|---------------------------------------------------|----|
| Ciências da Natureza e suas Tecnologias                                                                                                    |                                                   |    |
| ♥ Não desejo receber esta obra                                                                                                    |                                                   |    |
| Ciências Humanas e Sociais Aplicadas                                                                                                    |                                                   |    |
| ✓ Não desejo receber esta obra                                                                                                    |                                                   |    |
| Matemática e suas Tecnologias                                                                                                    |                                                   |    |
| ✓ Não desejo receber esta obra                                                                                                    |                                                   |    |
|                                                                                                    | Obras Didáticas Específicas                       |    |
| Ciências Humanas e Sociais Aplicadas em diálogo com a Ma<br>Vião desejo receber esta obra<br>Língua Inglesa<br>Vião desejo receber esta obra | atemática                                         |    |
|                                                                                                    | Linguagens e suas Tecnologias e Língua Portuguesa |    |
| Linguagens e suas Tecnologias                                                                                                    | Língua Portuguesa                                 |    |
| ✓ Não desejo receber obras de Linguagens e suas Tecnologías                                                                                  | Não desejo receber obras de Língua Portuguesa     |    |
|                                                                                                    |                                                   | FN |

Clique em •

🖹 Salvar

para salvar sua escolha

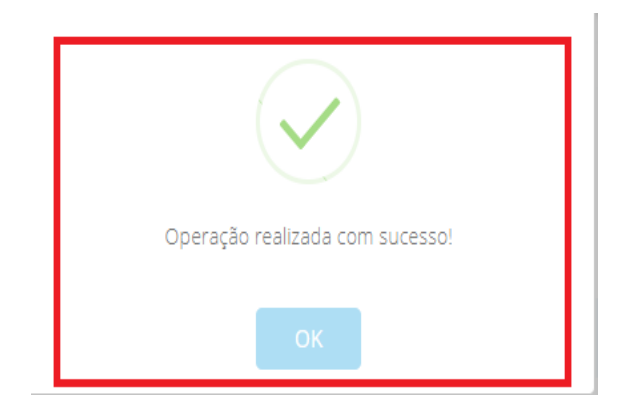

5

### Escolha PNLD 2021 – Objeto 2

#### Atenção!

Se sua escola <u>não acessar o Sistema ou não gravar sua escolha</u> serão encaminhadas obras conforme critérios definidos pelo FNDE.

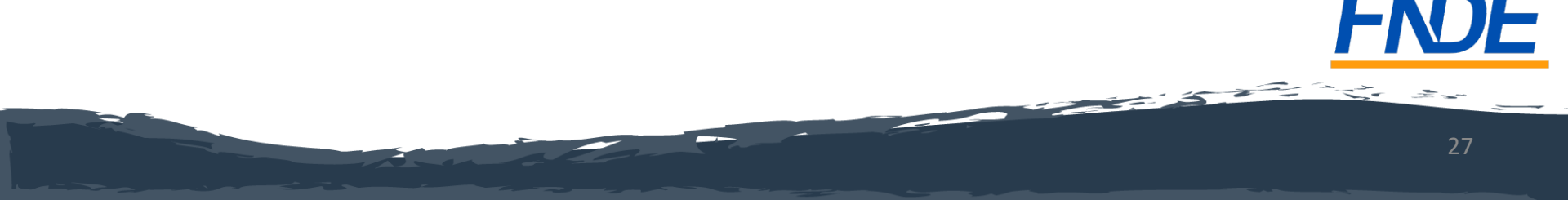

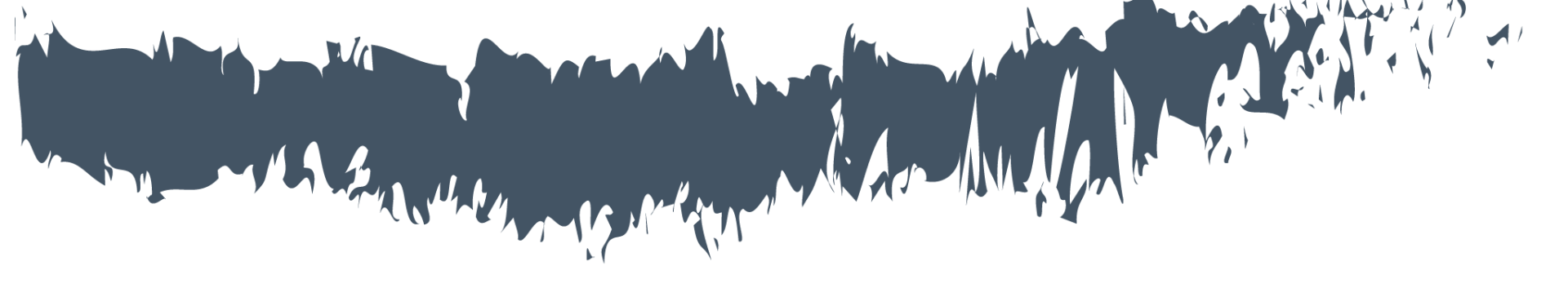

# Finalizando a Escolha

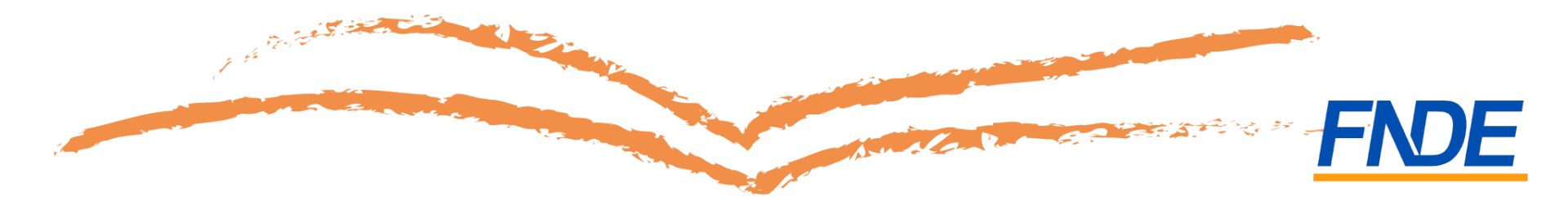

- A gravação do registro da escolha poderá ser alterada a qualquer momento durante o período da escolha. Prevalecerá sempre o último registro gravado.
- Para proteger o registro da sua escola, é necessário finalizá-lo. Ao FINALIZAR, o registro não poderá mais ser alterado, mesmo que ainda esteja vigente o período de registro para a escolha.
- Essa é mais uma forma de garantir a segurança do sistema de escolha. Certifique-se de que as obras registradas estão de acordo com a ata da reunião de escolha, antes de finalizar.

|                                            |                                                       | Obras D                    | idáticas por Áreas do Con                               | hecimento                     |                                                   |                                                              |
|--------------------------------------------|-------------------------------------------------------|----------------------------|---------------------------------------------------------|-------------------------------|---------------------------------------------------|--------------------------------------------------------------|
|                                            |                                                       |                            |                                                         |                               |                                                   |                                                              |
| Coleção                                    | 1º Opcão                                              | 1º Opcão - Editora         | 2ª Opcão                                                | 2º Opcão - Editora            |                                                   | Anos                                                         |
| Linguagens e suas Tecnologias              | NÃO DESEJO RECEBER ESTA OBRA                          | 1.5                        | NÃO DESEJO RECEBER ESTA OBRA                            |                               |                                                   |                                                              |
| Matemática e suas Tecnologias              | NÃO DESEJO RECEBER ESTA OBRA                          |                            | NÃO DESEJO RECEBER ESTA OBRA                            |                               |                                                   |                                                              |
| Ciências da Natureza e suas<br>Tecnologias | CONEXÕES - CIÊNCIAS DA NATUREZA E SUAS<br>TECNOLOGIAS | EDITORA MODERNA<br>LTDA    | MATÉRIA, ENERGIA E VIDA: UMA ABORDA<br>INTERDISCIPLINAR | AGEM EDITORA SCIPIONE<br>S.A. | E.M. 1° Ano (Volume 1, Volume 4); E.M. 2° A<br>Vo | Ano (Volume 2, Volume 5); E.M. 3º Ano (Volume 3,<br>olume 6) |
| Ciências Humanas e Sociais Aplicadas       | DIÁLOGO – CIÊNCIAS HUMANAS E SOCIAIS APLICADAS        | EDITORA MODERNA<br>LTDA    | INTERAÇÃO HUMANAS                                       | EDITORA DO BRASIL<br>SA       | E.M. 1° Ano (Volume 2, Volume 4); E.M. 2° /<br>Vo | Ano (Volume 1, Volume 5); E.M. 3º Ano (Volume 3,<br>Jlume 6) |
|                                            |                                                       |                            |                                                         |                               |                                                   | Total de registros:                                          |
|                                            |                                                       |                            |                                                         |                               |                                                   | ± 6                                                          |
|                                            | Coleção                                               | 1ª Opção                   | 1ª Opção - Editora                                      | 2ª Opção                      | 2ª Opção - Editora                                | Anos                                                         |
| Lín                                        | gua Portuguesa                                        | NÃO DESEJO RECEBER ESTA OB | RA                                                      | NÃO DESEJO RECEBER ESTA OBR   | A                                                 |                                                              |
| L                                          | íngua Inglesa                                         | INTERAÇÃO INGLÊS           | EDITORA DO BRASIL SA                                    | DIÁLOGO - LÍNGUA INGLESA      | EDITORA MODERNA LTDA                              | E.M. 1º Ano; E.M. 2º Ano; E.M. 3º Ano                        |
| Ciências Humanas e Sociais                 | Aplicadas em diálogo com a Matemática                 | NÃO DESEJO RECEBER ESTA OB | RA                                                      | NÃO DESEJO RECEBER ESTA OBR   | A                                                 |                                                              |
|                                            |                                                       |                            |                                                         |                               |                                                   | Total de registros:                                          |
|                                            |                                                       | Fi                         | nalizar Escolha - PNLD 2021 - Obj                       | eto 2                         |                                                   |                                                              |

• Após a finalização da escolha, o comprovante de escolha ficará disponível para download.

| Obras Didáticas por Áreas do Conhecimento  |                                                       |                         |                                                            |                          |                                                                                                    |  |  |  |
|--------------------------------------------|-------------------------------------------------------|-------------------------|------------------------------------------------------------|--------------------------|----------------------------------------------------------------------------------------------------|--|--|--|
|                                            |                                                       |                         |                                                            |                          |                                                                                                    |  |  |  |
| Coleção                                    | 1° Opção                                              | 1ª Opção - Editora      | 2° Opção                                                   | 2ª Opção - Editora       | Anos                                                                                                 |  |  |  |
| Linguagens e suas Tecnologias              | NÃO DESEJO RECEBER ESTA OBRA                          |                         | NÃO DESEJO RECEBER ESTA OBRA                               |                          |                                                                                                    |  |  |  |
| Matemática e suas Tecnologias              | NÃO DESEJO RECEBER ESTA OBRA                          |                         | NÃO DESEJO RECEBER ESTA OBRA                               |                          |                                                                                                    |  |  |  |
| Ciências da Natureza e suas<br>Tecnologias | CONEXÕES - CIÊNCIAS DA NATUREZA E SUAS<br>TECNOLOGIAS | EDITORA MODERNA<br>LTDA | MATÉRIA, ENERGIA E VIDA: UMA ABORDAGEM<br>INTERDISCIPLINAR | EDITORA SCIPIONE<br>S.A. | E.M. 1° Ano (Volume 1, Volume 4); E.M. 2° Ano (Volume 2, Volume 5); E.M. 3° Ano (Volume 3, Volume 6) |  |  |  |
| Ciências Humanas e Sociais Aplicadas       | DIÁLOGO – CIÊNCIAS HUMANAS E SOCIAIS APLICADAS        | EDITORA MODERNA<br>LTDA | INTERAÇÃO HUMANAS                                          | EDITORA DO BRASIL<br>SA  | E.M. 1° Ano (Volume 2, Volume 4); E.M. 2° Ano (Volume 1, Volume 5); E.M. 3° Ano (Volume 3, Volume 6) |  |  |  |
|                                            | Total de registros: 4                                 |                         |                                                            |                          |                                                                                                    |  |  |  |

|                                                                  |                             |                   |                        |                              |            |                      | ± 1                                   |
|------------------------------------------------------------------|-----------------------------|-------------------|------------------------|------------------------------|------------|----------------------|---------------------------------------|
| Coleção                                                          | 1                           | 1ª Opção          | 1ª Opção - Editora     | 2ª Opç                       | ão         | 2ª Opção - Editora   | Anos                                  |
| Língua Portuguesa                                                | NÃO DESEJO RECEBER ESTA OBR |                   |                        | NÃO DESEJO RECEBER ESTA OBRA |            |                      |                                       |
| Língua Inglesa                                                   | INTERAÇÃO INGLÊS            |                   | EDITORA DO BRASIL SA   | DIÁLOGO - LÍNG               | UA INGLESA | EDITORA MODERNA LTDA | E.M. 1° Ano; E.M. 2° Ano; E.M. 3° Ano |
| Ciências Humanas e Sociais Aplicadas em diálogo com a Matemática | NÃO DESEJO                  | RECEBER ESTA OBRA |                        | NÃO DESEJO RECEBER ESTA OBRA |            |                      |                                       |
|                                                                  |                             |                   |                        |                              |            |                      | Total de registros: 3                 |
|                                                                  |                             |                   |                        |                              |            |                      |                                       |
|                                                                  |                             | (Å (              | Download do comprovant | ie                           |            |                      |                                       |
|                                                                  |                             |                   |                        |                              |            |                      |                                       |

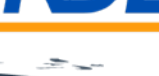

5-5-5-

## Escolha PNLD 2021 – Objeto 2

#### Comprovante de Escolha

|                    |                  | SIMEC- Siste<br>Ministério da<br>FNDE - Fund | rna Integrado de Monitoramento do Ministério da Educação<br>Educação / SE - Secretaria Executiva<br>o Nacional de Desenvolvimento da Educação | Impresso por:<br><b>RENATO FERREIRA DE ANDRADE</b><br>Hora da Impressão: 13/07/2021 16:19:10 |  |  |  |
|--------------------|------------------|----------------------------------------------|----------------------------------------------------------------------------------------------------|----------------------------------------------------------------------------------------------|--|--|--|
|                    |                  |                                              |                                                                                                    |                                                                                              |  |  |  |
|                    | Escola:          |                                              | 53001010 / CEM ASA NORTE - CEAN                                                                                                    |                                                                                              |  |  |  |
| UF/Município:      |                  |                                              | DF / Brasília                                                                                                    |                                                                                              |  |  |  |
| Modelo de escolha: |                  |                                              | não selecionado                                                                                                    |                                                                                              |  |  |  |
|                    | Aceito e Termos: |                                              |                                                                                                    |                                                                                              |  |  |  |
|                    | Finalização:     |                                              |                                                                                                    |                                                                                              |  |  |  |

#### Comprovante de Escolha PNLD 2021 Objeto 2 - Áreas do Conhecimento e Obras Didáticas Específicas

| bras Didáticas Específicas                                          |                                  |                         |                                          |                         |                                           |  |  |  |  |
|---------------------------------------------------------------------|----------------------------------|-------------------------|------------------------------------------|-------------------------|-------------------------------------------|--|--|--|--|
| Coleção                                                             | 1º Opção                         | 1º Opção - Editora      | 2º Opção                                 | 2º Opção - Editora      | Anos                                      |  |  |  |  |
| Língua Portuguesa                                                   | NÃO DESEJO RECEBER<br>ESTA OBRA  |                         | NÃO DESEJO RECEBER ESTA<br>OBRA          |                         |                                           |  |  |  |  |
| Língua Inglesa                                                      | 0146P21093 - INTERAÇÃO<br>INGLÊS | EDITORA DO<br>BRASIL SA | 0144P21093 - DIÁLOGO -<br>LÍNGUA INGLESA | EDITORA<br>MODERNA LTDA | E.M. 1º Ano<br>E.M. 2º Ano<br>E.M. 3º Ano |  |  |  |  |
| Ciências Humanas e Sociais Aplicadas em diálogo<br>com a Matemática | NÃO DESEJO RECEBER<br>ESTA OBRA  |                         | NÃO DESEJO RECEBER ESTA<br>OBRA          |                         |                                           |  |  |  |  |

| ( | Obras Didáticas por Áreas do Conhecimento  |                                                                    |                            |                                                                         |                             |                                                                                                    |  |  |  |  |  |
|---|--------------------------------------------|--------------------------------------------------------------------|----------------------------|-------------------------------------------------------------------------|-----------------------------|----------------------------------------------------------------------------------------------------|--|--|--|--|--|
|   | Coleção                                    | 1º Opção                                                           | 1º Opção -<br>Editora      | 2º Opção                                                                | 2" Opção -<br>Editora       | Anos                                                                                                    |  |  |  |  |  |
|   | Linguagens e suas<br>Tecnologias           | NÃO DESEJO RECEBER ESTA OBRA                                       |                            | NÃO DESEJO RECEBER ESTA OBRA                                            |                             |                                                                                                    |  |  |  |  |  |
|   | Matemática e suas<br>Tecnologias           | NÃO DESEJO RECEBER ESTA OBRA                                       |                            | NÃO DESEJO RECEBER ESTA OBRA                                            |                             |                                                                                                    |  |  |  |  |  |
|   | Ciências da Natureza<br>e suas Tecnologias | 0199P21203 - CONEXÕES - CIÊNCIAS DA<br>NATUREZA E SUAS TECNOLOGIAS | EDITORA<br>MODERNA<br>LTDA | 0181P21203 - MATÉRIA, ENERGIA E VIDA:<br>UMA ABORDAGEM INTERDISCIPLINAR | EDITORA<br>SCIPIONE<br>S.A. | E.M. 1° Ano:<br>- Volume 1<br>- Volume 4<br>E.M. 2° Ano:<br>- Volume 5<br>E.M. 3° Ano:<br>- Volume 3<br>- Volume 6               |  |  |  |  |  |
|   | Ciências Humanas e<br>Sociais Aplicadas    | 0200P21204 - DIÁLOGO CIÊNCIAS<br>HUMANAS E SOCIAIS APLICADAS       | EDITORA<br>MODERNA<br>LTDA | 0151P21204 - INTERAÇÃO HUMANAS                                          | EDITORA DO<br>BRASIL SA     | E.M. 1º Ano:<br>- Volume 2<br>- Volume 4<br>E.M. 2º Ano:<br>- Volume 1<br>- Volume 5<br>E.M. 3º Ano:<br>- Volume 3<br>- Volume 6 |  |  |  |  |  |

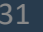

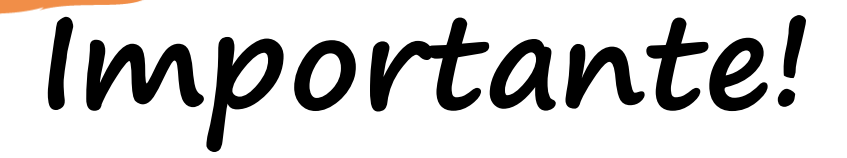

 Os comunicados sobre a escolha serão encaminhados para o e-mail cadastrado no PDDE Interativo. É importante mantê-lo atualizado.

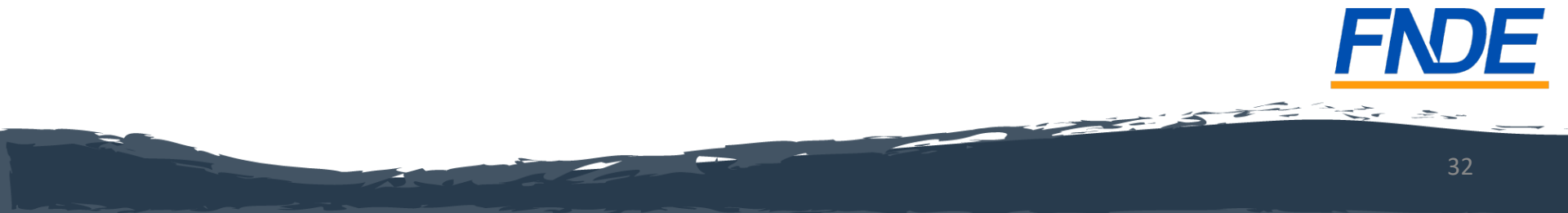

## Escolha sem Fraude!

- Se houver qualquer indício de fraude no registro da escolha, a direção da escola ou a secretaria de educação deve relatar o ocorrido ao FNDE imediatamente.
- ATENÇÃO! Não será necessário encaminhar boletim de ocorrência.
- É responsabilidade dos dirigentes e professores denunciar quaisquer violações às normas de conduta do PNLD por intermédio do e-mail: <u>ceac@fnde.gov.br</u>